# CAMBRIDGE

## INFORMATION AND COMMUNICATIONS TECHNOLOGY PRACTICAL ASSESSMENT A2002

STANDARD LEVEL CORE MODULE 5191/A

TIME 2<sup>3</sup>/<sub>4</sub> hours

#### **INSTRUCTIONS TO CANDIDATES**

Make sure that your name, centre number and candidate number are shown on each printout that you are asked to produce.

Carry out every instruction in each task.

Tasks are numbered on the left-hand side of the page, so that you can see what to do, step by step. On the right-hand side of the page for each task, you will find a box which you can tick ( $\checkmark$ ) when you have completed the task; this check list will help you to track your progress through the assignment.

Before each printout you should proof-read the document to make sure that you have followed all instructions correctly.

At the end of the assignment put **all** your printouts into the Assessment Record Folder.

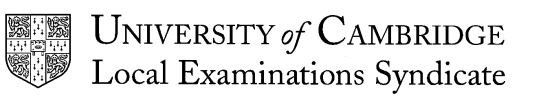

This question paper consists of 5 printed pages.

[Turn Over]

#### 5191/A ICT (Core) 2002

You work for an international company called Hothouse Design which has a contract with a small organisation called Rootrainer Trees. This company exports young trees to help environmental projects around the world.

#### TASK A – COMMUNICATION

|   |                                                                                                    | ✓ |        |
|---|----------------------------------------------------------------------------------------------------|---|--------|
| 1 | Send a message to <b>design.h@ucles.org.uk</b> which contains the subject line <b>STANDARD2002A</b> and the text <b>Please send the instructions</b> |   | 1.2.1  |
| 2 | Read the reply to your message and follow the instructions. The URL which you will need is <u>http://www.hothouse-design.co.uk</u>                   |   | 1.1.1  |
|   |                                                                                                    |   | 1.4.1  |
|   |                                                                                                    |   | 2.1.1  |
|   |                                                                                                    |   | 2.2.1  |
|   |                                                                                                    |   | 2.3.1  |
| 3 | Prepare to send a message to <b>design.h@ucles.org.uk</b> with the subject                                                                           |   | 1.2.1  |
|   | website to your e-mail. Add your name and today's date to the end of the message.                                                                    |   | 1.3.1  |
| 4 | Print a copy of this e-mail showing clearly that the attachment is present.<br>Then send the e-mail.                                                 |   | 11.1.1 |

You are going to edit a document about Rootrainer Trees.

#### TASK B – DOCUMENT PRODUCTION

|    |                                                                                                    | ,                   |
|----|----------------------------------------------------------------------------------------------------|---------------------|
| 1  | Using a suitable software package, load the file <b>TREES.TXT</b>                                                                              | ✓<br>3.1.1<br>1.4.1 |
| 2  | Set the page size to A4.                                                                                                    | 4.1.1               |
| 3  | Set the page orientation to landscape.                                                                                                    | 4.1.2               |
| 4  | At the top of each page put your name on the left and today's date on the right. Put page numbering at the bottom left-hand side of each page. | 4.1.3               |
| 5  | Set the top, bottom, left and right margins to 3.5 centimetres.                                                                                | 4.1.4               |
| 6  | Set the text to double line spacing.                                                                                                    | 4.1.5               |
| 7  | Make the text left aligned.                                                                                                    | 4.1.6               |
| 8  | Set the text size to 10 point.                                                                                                    | 5.5.1               |
| 9  | Insert the heading Into 2002 with Rootrainer Trees at the top of the document.                                                                 | 3.2.1               |
| 10 | Centre the heading and make the font different from the rest of the text.<br>Change the size of the heading to 14 point and make it bold.      | 4.1.6<br>5.5.1      |
| 11 | Add bullet points to the list:<br>wet ground<br>light dry soil<br>heavy soils                                                                  | 5.2.1               |
| 12 | Make sure that the bulleted list is indented by at least 2 centimetres.                                                                        | 5.1.1               |
| 13 | Insert a page break before the paragraph which starts: The sizes listed are all in centimetres                                                 | 5.4.1               |
| 14 | Spell-check and proof-read the document.                                                                                                    |                     |
| 15 | Save the document using a new filename and print a draft copy.                                                                                 | 11.1.1              |

Page 3 of 5

You are now going to manipulate and extract some data.

#### TASK C – DATA MANIPULATION

| Using a suit                               | able databas                    | e package, in        | nport the file <b>1</b> | REES.CSV       |           | 6.1.1          |
|--------------------------------------------|---------------------------------|----------------------|-------------------------|----------------|-----------|----------------|
| Insert the da                              | ata for the foll                | owing three r        | ecords:                 |                |           | 6.2.1          |
| Species                                    | Maxsize                         | Ground               | PH                      | Size           | Cost      |                |
| Holly                                      | 2                               | LH                   | Neutral                 | 1              | 2.71      |                |
| Holly<br>Buddleia                          | 2                               |                      | Neutral<br>Alkaline     | 2              | 2.99      |                |
| Check your                                 | data entry for                  | errors.              | 7                       | Ū              |           |                |
| Save the dat                               | ta.                             |                      |                         |                |           | 11.1.          |
| Produce a re                               | eport which:                    |                      |                         |                |           |                |
| <ul> <li>shows all</li> </ul>              | the data                        |                      |                         |                |           |                |
| sorts the                                  | data into asc                   | ending alphal        | petical order c         | of Species     |           | 8.1.1          |
| <ul> <li>has a page</li> </ul>             | e orientation                   | of portrait          |                         |                |           | 9.1.3          |
| Include the t                              | itle All trees                  | at the top of t      | he page                 |                |           | 9.1.2          |
| Diago todov'                               | a data in tha                   | loft of the fee      | tor                     |                |           | 9.1.3          |
| Place louay                                | s date in the                   | abt of the fee       | ter.                    |                |           | 9.1.3          |
| Place your n                               | ame in the n                    | ght of the loo       | ler.                    |                |           | <br>9.1.3      |
| Save and pri<br>Produce a ne               | int this report<br>ew report wh | ich:                 |                         |                |           | 11.1.          |
| <ul> <li>shows the</li> </ul>              | e trees where                   | the MaxSize          | is <b>1</b> or <b>2</b> |                |           | 8.2.1          |
| <ul> <li>shows on</li> </ul>               | ly the fields S                 | Species, Max         | Size, Size, Co          | ost            |           | 9.1.1          |
| <ul> <li>is sorted i</li> </ul>            | into descendi                   | ng order of <i>N</i> | laxSize                 |                |           | 8.1.1          |
| <ul> <li>has the m</li> </ul>              | ninimum cost                    | calculated at        | the bottom of           | the Cost col   | umn       | 7.1.1          |
| <ul> <li>includes t</li> </ul>             | he title <b>Smal</b>            | I trees in the       | header                  |                |           | 9.1.2<br>9.1.3 |
| <ul> <li>has your<br/>each page</li> </ul> | name on the<br>e.               | left and today       | /'s date on the         | e right at the | bottom of |                |
| Save and pr                                | int this report                 |                      |                         |                |           | 11.1.2         |
| Select from t                              | the all the dat                 | a:                   |                         |                |           |                |
| • all the Ac                               | id loving tree                  | s (use the PH        | / field)                |                |           | 8.2.1          |
| • with a Siz                               | e of <b>3</b> or <b>4</b>       |                      |                         |                |           | 8.2.1          |
| <ul> <li>only the fi</li> </ul>            | ields S <i>pecies</i>           | , MaxSize, Pl        | H, Size, Cost.          |                |           | 9.1.1          |
| Save this da                               | ta in a form v                  | which can be         | imported into           | a text docum   | ient.     | 11.1.:         |

#### **TASK D – INTEGRATION**

|   |                                                                         | ✓ |                |
|---|-------------------------------------------------------------------------|---|----------------|
| 1 | Open the document you saved in task B.                                  |   | 10.1.1         |
| 2 | Remove the page break inserted in Task B stage 13.                      |   | 5.4.1          |
| 3 | Set the page orientation to portrait.                                   |   | 4.1.2          |
| 4 | Move the page numbering to the bottom right-hand side of each page.     |   | 4.1.3          |
| 5 | Set the top, bottom, left and right margins to 2 centimetres.           |   | 4.1.4          |
| 6 | Set the text to single line spacing.                                    |   | 4.1.5          |
| 7 | Make all the text (except for the heading) fully justified.             |   | 4.1.6          |
| 8 | Set the text size to 12 point.                                          |   | 5.5.1          |
| 9 | Create this table after the sentence The following categories are used: |   | 5.3.1<br>3.2.1 |

| Size (Category) | Minimum size | Maximum size |
|-----------------|--------------|--------------|
| 1               | 10           | 19           |
| 2               | 20           | 39           |
| 3               | 40           | 59           |
| 4               | 60           | 89           |
| 5               | 90           | 120          |

- 10 Import a graphic image of a tree, (from clip art, scanner, digital camera or elsewhere) and place this in the bottom right corner of page 1.
- 11 Re-size the image so that it fills about a quarter of the page, as shown below. Make sure that the text wraps around the image.

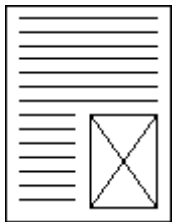

12 10.1.1 You now need to import the data which you saved at the end of Task C. Insert this data as a table after the paragraph which ends ... data similar to this could be produced for the customer: Make sure there is one blank line above and below the table. 13 Place a page break, if necessary, to ensure there are no widows, orphans or 5.4.1 numbered lists which overlap two pages. 14 Spell-check and proof-read the document. 15 Save using a new filename and print a final copy of the document. 11.1.1

3.3.2

10.1.1

| $\overline{\times}$ |  |  |
|---------------------|--|--|

Page 5 of 5

# CAMBRIDGE

### INFORMATION AND COMMUNICATIONS TECHNOLOGY PRACTICAL ASSESSMENT B2002

STANDARD LEVEL CORE MODULE 5191/B

TIME 2<sup>3</sup>/<sub>4</sub> hours

#### **INSTRUCTIONS TO CANDIDATES**

Make sure that your name, centre number and candidate number are shown on each printout that you are asked to produce.

Carry out every instruction in each task.

Tasks are numbered on the left-hand side of the page, so that you can see what to do, step by step. On the right-hand side of the page for each task, you will find a box which you can tick ( $\checkmark$ ) when you have completed the task; this check list will help you to track your progress through the assignment.

Before each printout you should proof-read the document to make sure that you have followed all instructions correctly.

At the end of the assignment put **all** your printouts into the Assessment Record Folder.

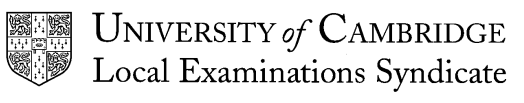

This question paper consists of 6 printed pages.

[Turn Over]

#### 5191/B ICT (Core) 2002

You are working for an international company called Hothouse Design. A holiday company has requested a document advertising their holiday accommodation. You will carry out a range of administrative activities using ICT to support your manager in creating this document.

#### TASK A - COMMUNICATION

| 1 | Send a message to <b>design.h@ucles.org.uk</b> which contains the subject line <b>STANDARD2002B</b> and the text <b>Please send the instructions</b>                                                                                       | <ul><li>✓</li></ul> | 1.2.1                   |
|---|----------------------------------------------------------------------------------------------------|---------------------|-------------------------|
| 2 | Read the message in your mailbox and follow the instructions.                                                                                                    |                     | 1.1.1                   |
| 3 | Prepare to send a message to <b>design.h@ucles.org.uk</b> with the subject set to <b>ICTCOREX</b> and attach the text file to your e-mail message. Add your name and today's date to the end of the message.                               |                     | 1.4.1<br>1.2.1<br>1.3.1 |
| 4 | Print a copy of this e-mail, showing clearly that the attachment is present.<br>Then send the e-mail.                                                                                                    |                     | 11.1.2                  |
| 5 | Access the following website: <u>http://www.hothouse-design.co.uk</u> and search for information on <b>Hothouse Corporate Services.</b> Follow the link and copy the first paragraph. You will need this information later. Save the text. |                     | 2.1.1<br>2.2.1<br>2.3.1 |

#### **TASK B – DOCUMENT PRODUCTION**

|    |                                                                                                    | ✓ |                |
|----|----------------------------------------------------------------------------------------------------|---|----------------|
| 1  | Using a suitable software package, load the file COTTAGE.RTF                                                                             |   | 3.1.1          |
| 2  | Set the page size to A4.                                                                                                    |   | 4.1.1          |
| 3  | Set the page orientation to portrait.                                                                                                    |   | 4.1.2          |
| 4  | At the top of each page put today's date on the left and your name on the right. Place page numbering at the bottom centre of each page. |   | 4.1.3          |
| 5  | Set the top and bottom margins to 1.3 centimetres and left and right margins to 3 centimetres.                                           |   | 4.1.4          |
| 6  | Set the text to single line spacing.                                                                                                    |   | 4.1.5          |
| 7  | Ensure the text is fully justified.                                                                                                    |   | 4.1.6          |
| 8  | Set the text size to 14 point.                                                                                                    |   | 5.5.1          |
| 9  | Insert the heading <b>Dunromin Cottages</b> at the top of the document. Make this heading 16 point and centred.                          |   | 3.2.1<br>4.1.6 |
| 10 | Add bullet points to the list beginning Crockery and ending Duvets                                                                       |   | 5.2.1          |
| 11 | Make sure that the bulleted list is indented by at least 1.5 centimetres.                                                                |   | 5.1.1          |
| 12 | Insert a page break after the table which shows the Calendar for June.                                                                   |   | 5.4.1          |
| 13 | Place a page break, if necessary, to ensure there are no widows or orphans.                                                              |   | 5.4.1          |
| 14 | Spell-check and proof-read the document.                                                                                                 |   |                |
| 15 | Save using a new filename and print a draft copy of the document.                                                                        |   | 11.1.2         |

#### TASK C – DATA MANIPULATION

| 1 |     | Using a database package, load the file <b>COTTAGE.CSV</b>                                                                                                    |                    |                                 |          |          |                               |     | 6.1.1                                              |
|---|-----|----------------------------------------------------------------------------------------------------|--------------------|---------------------------------|----------|----------|-------------------------------|-----|----------------------------------------------------|
| 2 |     | Insert the                                                                                                    | e data fo          | or the following                | ng two n | ew cotta | ages:                         |     | 6.2.1                                              |
|   | 119 | 245.00                                                                                                    | 4+cot              | Cosey Nook                      | Bath     | SJ       | Bath, Bristol, Cheddar Gorge  |     |                                                    |
|   | 120 | 360.00                                                                                                    | 6                  | The Maize                       | Bath     | JBB      | Bath, Bristol, Glastonbury    |     |                                                    |
| 3 |     | Save the                                                                                                    | e data.            | ł                               | I.       | 4        | <u> </u>                      |     | 11.1.2                                             |
| 4 |     | Produce<br>ascendin                                                                                                    | a repo<br>ng order | ort in table<br>of <i>Code.</i> | format,  | includir | ng field headings sorted into | o 🗌 | 9.1.3<br>8.1.1                                     |
| 5 |     | Save and                                                                                                    | d print t          | his report.                     |          |          |                               |     | 11.1.2                                             |
| 6 |     | Search the database for cottages with a tariff of more than 250 and with an address in Bath only.<br>Show only the fields <i>Agent, Code, Name and Tariff.</i>                                                                                                    |                    |                                 |          |          |                               | n 🗌 | 8.2.1                                              |
| 7 |     | Save this                                                                                                    | s list in a        | a format that                   | can be i | mported  | l into a text document.       |     | 11.1.3                                             |
| 8 |     | <ul> <li>Using the above list, produce a new report showing the following:</li> <li>the fields <i>Agent, Code and Tariff</i> only</li> <li>sorted in <i>Agent</i> order</li> <li>the maximum tariff calculated at the bottom of the <i>Tariff</i> column</li> <li>the title Large Cottages in the header</li> <li>the date on the left and your name on the right at the bottom of the page.</li> </ul> |                    |                                 |          |          |                               | e   | 8.2.1<br>9.1.1<br>8.1.1<br>7.1.1<br>9.1.2<br>9.1.3 |
| 9 |     | Save and                                                                                                    | d print t          | his report.                     |          |          |                               |     | 11.1.2                                             |

Page 4 of 6

#### **TASK D - INTEGRATION**

|    |                                                                                            | ✓ |       |
|----|--------------------------------------------------------------------------------------------|---|-------|
| 1  | Open the document saved in Task B.                                                         |   | 6.1.1 |
| 2  | Remove the page breaks inserted in Task B step 13.                                         |   | 5.4.1 |
| 3  | Set the page orientation to landscape.                                                     |   | 4.1.2 |
| 4  | Move the page numbering to the bottom right of each page.                                  |   | 9.1.3 |
| 5  | Set the top and bottom margins to 2 centimetres, the left and right to 1.5 centimetres.    |   | 4.1.4 |
| 6  | Set the text to double line spacing (except for the table).                                |   | 4.1.5 |
| 7  | Make all the text (except for the heading) left aligned.                                   |   | 4.1.6 |
| 8  | Set the text size to 10 point.                                                             |   | 5.5.1 |
| 9  | Set the heading size to 14 point.                                                          |   | 5.5.1 |
| 10 | Insert the following table (in single line spacing) after the heading: <i>Office Hours</i> |   | 5.3.1 |

| Monday    | 9am – 7pm |
|-----------|-----------|
| Tuesday   | 9am – 7pm |
| Wednesday | 9am – 7pm |
| Thursday  | 9am – 7pm |
| Friday    | 9am – 2pm |
| Saturday  | 9am – 5pm |
| Sunday    | Closed    |

11 Ensure there is one blank line above and below the table.

| 12 | Import a graphic image of a house, (from clipart, scanner, digital camera or elsewhere) and place on the first page alongside the text ending:happy Cottages for Hire holiday. | 10.1.1<br>3.3.1 |
|----|----------------------------------------------------------------------------------------------------|-----------------|
| 13 | Re-size the image so that it fills the bottom right-hand quarter of the page,                                                                                                  | 3.3.2           |
|    | as shown below. Make sure that the text wraps around the image.                                                                                                    | 3.4.1           |

| IMAGE |
|-------|
|       |

Page 5 of 6

|    |                                                                                                    | $\checkmark$ |        |
|----|----------------------------------------------------------------------------------------------------|--------------|--------|
| 14 | Insert the data which you saved in Task C step 7 below the text ending:whose address is in Bath itself:                                                                                                    |              | 5.3.1  |
| 15 | Leave a clear line space above and below the inserted data.                                                                                                    |              |        |
| 16 | Place a page break, if necessary, to ensure there are no widows or orphans.                                                                                                    |              | 5.4.1  |
| 17 | Earlier you accessed the website <u>http://www.hothouse-design.co.uk</u> and copied the first paragraph explaining Hothouse Corporate Services. Place this text at the end of the document below the heading <i>Hothouse Design produced</i> |              | 10.1.1 |
| 18 | Spell-check and proof-read the document.                                                                                                    |              |        |
| 19 | Save using a new filename and print a final copy of the document.                                                                                                    |              | 11.1.1 |

Page 6 of 6

# CAMBRIDGE

### INFORMATION AND COMMUNICATIONS TECHNOLOGY PRACTICAL ASSESSMENT C2002

STANDARD LEVEL CORE MODULE 5191/C

TIME 2<sup>3</sup>/<sub>4</sub> hours

#### **INSTRUCTIONS TO CANDIDATES**

Make sure that your name, centre number and candidate number are shown on each printout that you are asked to produce.

Carry out every instruction in each task.

Tasks are numbered on the left-hand side of the page, so that you can see what to do, step by step. On the right-hand side of the page for each task, you will find a box which you can tick ( $\checkmark$ ) when you have completed the task; this check list will help you to track your progress through the assignment.

Before each printout you should proof-read the document to make sure that you have followed all instructions correctly.

At the end of the assignment put **all** your printouts into the Assessment Record Folder.

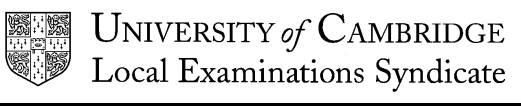

This question paper consists of 7 printed pages.

[Turn Over]

#### 5191/C ICT (Core) 2002

You work for an international company called Hothouse Design which has a new project for a customer called Mobile Solutions. The project concerns designing and promoting a range of new mobile phone packages.

Your manager wants you to edit a report on the project.

#### TASK A – COMMUNICATION

|   |                                                                                                    | ✓ |                |
|---|----------------------------------------------------------------------------------------------------|---|----------------|
| 1 | Send a message to <b>design.h@ucles.org.uk</b> which contains the subject<br>line <b>STANDARD2002C</b> and the text <b>Please send the instructions</b>                                                                                                    |   | 1.1.1          |
| 2 | Read the message reply with attached files in your mailbox and follow the instructions. Print the received e-mail message. Download and save the attached files listed below so that you can use them later.                                                                                                    |   | 1.4.1          |
|   | - REPORT.TXT                                                                                                    |   |                |
|   | - TABLE.CSV                                                                                                    |   |                |
| 3 | Access the Hothouse Design website. The URL you will need is <a href="http://www.hothouse-design.co.uk">http://www.hothouse-design.co.uk</a>                                                                                                    |   | 2.1.1          |
| 4 | Search the site for a file called PHONE.JPG                                                                                                    |   | 2.2.1          |
| 5 | You must download and save the file so that it can be used later in Task B.                                                                                                    |   | 2.3.1          |
| 6 | Prepare to send an e-mail to <b>design.h@ucles.org.uk</b> The e-mail should contain the subject line <b>ICTCOREX</b> Include the two attached files required by the manager. Add your name and today's date to the end of the message. Print your e-mail message showing the attached files. Then send the e-mail. |   | 1.2.1<br>1.3.1 |

Page 2 of 7

#### **TASK B - DOCUMENT PRODUCTION**

|    |                                                                                                    | 1 |       |
|----|----------------------------------------------------------------------------------------------------|---|-------|
| 1  | Using a Word Processing package, load the file <b>REPORT.TXT</b>                                                                                                    |   | 3.1.1 |
| 2  | Set the page size to A4.                                                                                                    |   | 4.1.1 |
| 3  | Set the page orientation to portrait.                                                                                                    |   | 4.1.2 |
| 4  | Adjust the top and bottom margins to 3.5 centimetres.                                                                                                    |   | 4.1.4 |
| 5  | Adjust the left and right margins to 2 centimetres.                                                                                                    |   | 4.1.4 |
| 6  | Set the text size to 13 point.                                                                                                    |   | 5.5.1 |
| 7  | Left align the text.                                                                                                    |   | 4.1.6 |
| 8  | Insert the title <b>Background to Mobile Phone Market</b> at the top of the document.                                                                                                    |   | 3.2.1 |
| 9  | Left align the title.                                                                                                    |   | 4.1.6 |
| 10 | Change the size of the title to 18 point.                                                                                                    |   | 5.5.1 |
| 11 | Add bullet points to the list:<br>Roller keys<br>Long talk time and standby time<br>Different ring tones and vibrating alert<br>Dual band facility enabling international calls<br>Text messaging<br>Being able to send faxes<br>Infra red link to allow data transfer with a PC<br>Conference calling facilities<br>Games, calculator and diary. |   | 5.2.1 |
| 12 | Indent the bulleted list by 2 centimetres.                                                                                                    |   | 5.1.1 |
| 13 | Change the line spacing of the bulleted list to 1.5                                                                                                    |   | 4.1.5 |
| 14 | Change all subheadings to italic and underline them.                                                                                                    |   |       |
| 15 | Insert the picture of a mobile phone from the file <b>PHONEPIC.JPG</b> obtained during Task A. Place this picture at the top of the page, to the right of the heading.                                                                                                    |   | 3.3.1 |
| 16 | Insert the same picture at the very end of the document but make it smaller.                                                                                                    |   | 3.3.2 |
| 17 | Access the Hothouse Design website. The URL you will need is <u>http://www.hothouse-design.co.uk</u> Copy the heading <i>hothouse design Itd.</i> from the homepage and insert it at the top of the document before the title. Centre this heading.                                                                                               |   | 2.1.1 |

| 18        | Insert:                                                                                                    |                           |           | ✓     | 4.1.5  |
|-----------|----------------------------------------------------------------------------------------------------|---------------------------|-----------|-------|--------|
|           | <ul> <li>One blank line after the heading h</li> <li>Three blank lines after the title Bag</li> <li>One blank line before and after ea</li> </ul>                                 |                           |           |       |        |
| 19        | Create the following table after the s<br>summarised below ensuring that yo                                                                                                    | <i>ings are</i><br>urate. |           | 5.3.1 |        |
| Feature   | 9                                                                                                    | Already got               | Desirable |       |        |
| Facility  | for international calls                                                                                                    | 55%                       | 85%       |       |        |
| A link to | o allow data transfer with a PC                                                                                                    | 40%                       | 65%       |       |        |
| Internet  | t facility                                                                                                    | 5%                        | 80%       |       |        |
| Viewing   | g the person you are talking to                                                                                                    | 0%                        | 99%       |       |        |
| Separa    | te ear and mouthpiece set                                                                                                    | 8%                        | 85%       |       |        |
| 20        | Add the following text below the tab<br>The table above shows the result<br>undertaken.                                                                                           |                           | 3.2.1     |       |        |
| 21        | Insert a page break before the subh                                                                                                    |                           | 5.4.1     |       |        |
| 22        | Ensure that a further page break is inserted into the appropriate place. Do not allow page breaks to split up paragraphs or tables. Also, do not have page breaks after headings. |                           |           |       | 5.4.1  |
| 23        | Save the document as Modified Report and print it.                                                                                                    |                           |           |       | 11.1.1 |
| 24        | Insert page numbers. Centre these at the bottom of the page.                                                                                                    |                           |           |       | 4.1.3  |
| 25        | Insert your name and today's date at the bottom of the page.                                                                                                    |                           |           |       |        |
| 26        | Spell-check and proof-read the document.                                                                                                    |                           |           |       |        |
| 27        | Save the document again. Print the document.                                                                                                    |                           |           |       | 11.1.2 |

The Manager of Hothouse Design has stated that Mobile Solutions will need a database of different mobile phone packages. This will enable them to search for the most suitable package for their individual customers.

You are required to develop the database.

#### TASK C – DATA MANIPULATION

1 Using a database software package, import the file TABLE.CSV
2 Add the remaining data for *Line Rental* and *Purchase Price*. Ensure there
6.2.1 are no errors.

| Feature     | 4                                                                                                    | Air Time                | Available                        | Contract                     | Peak                            | Off Peak                       | Line Rental              | Purchase Prie  | се |                |
|-------------|----------------------------------------------------------------------------------------------------|-------------------------|----------------------------------|------------------------------|---------------------------------|--------------------------------|--------------------------|----------------|----|----------------|
| Studiob Hor | adaat 1                                                                                                    | 15                      | 01 Son 01                        | 10                           | ¢0.15                           | ¢0.05                          | ¢10.00                   | ¢20.00         |    |                |
|             | iusei i                                                                                                    | 15                      | 01-Sep-01                        | 12                           | \$0.15<br>¢0.20                 | \$0.03                         | \$10.00                  | \$20.00        |    |                |
| Dual Band   | ala 4                                                                                                    | 45                      | 01-Jan-02                        | 12                           | \$0.20<br>\$0.20                | \$0.04                         | \$15.00<br>\$15.00       | \$23.00        |    |                |
| Internet    | 4                                                                                                    | 40<br>80                | 01-Juli-02                       | 12                           | \$0.20<br>\$0.25                | \$0.04<br>\$0.02               | \$15.00                  | \$30.00        |    |                |
| Domoto Sc   |                                                                                                    | 50<br>60                | 01-Dec-02                        | 12                           | \$0.25<br>\$0.25                | \$0.02<br>\$0.02               | \$20.00                  | \$100.00       |    |                |
| Remote Se   |                                                                                                    | 00                      | 01-April-02                      | 10                           | φ0.23                           | φ0.0Z                          | φ20.00                   | φ130.00        |    |                |
| 3           | Save t                                                                                                    | the table               | e containing                     | g the data                   |                                 |                                |                          |                |    | 11.1.1         |
| 4           | Produ<br>data s                                                                                                    | ce a rep<br>orted in    | ort of lands<br>ascending        | scape orie<br>alphabet       | entation w<br>ical order        | which show<br>of <i>Featul</i> | ws all of the<br>re.     | 9              |    | 8.1.1          |
|             | Includ<br>name                                                                                                    | e the title<br>and toda | e <b>All Phon</b><br>ay's date a | es Sorte<br>t the botto      | <b>d</b> at the to<br>om of the | op of the page.                | page and y               | our            |    | 9.1.2<br>9.1.3 |
|             | Print tl                                                                                                    | he repor                | t.                               |                              |                                 |                                |                          |                |    | 11.1.2         |
| 5           | Produ<br>packa                                                                                                    | ce a nev<br>ges offe    | v report of<br>ring 60 min       | landscap                     | e orientat<br><i>ir Time</i> m  | ion, which<br>ninutes pe       | n shows all<br>er month. | those          |    | 8.2.1          |
|             | Include the title <b>60 Minutes Airtime</b> at the top of the page and your name and today's date at the bottom of the page. |                         |                                  |                              |                                 |                                |                          | 9.1.2<br>9.1.3 |    |                |
|             | Print tl                                                                                                    | he repor                | t.                               |                              |                                 |                                |                          |                |    | 11.1.2         |
| 6           | Produ<br>peak p                                                                                                    | ce a nev<br>orice at t  | w report of the bottom           | landscap<br>of the <i>Pe</i> | e orientat<br><i>ak Price</i> o | ion, whicł<br>column.          | n shows the              | e average      |    | 7.1.1          |
|             | Includ<br>your n                                                                                                    | e the title<br>ame and  | e <b>Average</b><br>d today's da | Peak Pri<br>ate at the       | <b>ce</b> at the bottom c       | top of the<br>of the pag       | e page and<br>e.         |                |    | 9.1.2<br>9.1.3 |
|             | Print tl                                                                                                    | he repor                | t.                               |                              |                                 |                                |                          |                |    | 11.1.2         |

Page 5 of 7

| 7 | <ul> <li>✓</li> <li>Produce a new report of landscape orientation, which shows all those packages offering 12 months <i>Contract</i> and offering the internet as a <i>Feature</i>.</li> </ul> | 8.2.1          |
|---|----------------------------------------------------------------------------------------------------|----------------|
|   | Display only the following fields: Feature, Air Time, Contract and Phone Price.                                                                                                    | 9.1.1          |
|   | Include the title <b>12 Months Contract and Internet</b> at the top of the page and your name and today's date at the bottom of the page.                                                      | 9.1.2<br>9.1.3 |
|   | Save the data in a format that can be imported into a text document. Give it the file name <b>Query</b>                                                                                        | 11.1.3         |
|   | Print the report.                                                                                                    | 11.1.2         |

Page 6 of 7

[Turn Over]

#### 5191/C ICT (Core) 2002

The Manager of Hothouse Design wants you to make additions to the document you produced.

#### TASK D – INTEGRATION

| _ |                                                                                                    | ✓ |        |
|---|----------------------------------------------------------------------------------------------------|---|--------|
| 1 | Retrieve the document produced in Task B saved as Modified Report.                                                                                                    |   | 3.1.1  |
| 2 | Add the following text to the end of the document, after <i>Place a timed</i> presentation in busy public areas in order to inform.                                                                                                    |   | 3.2.1  |
|   | 5) Provide a database storing details of all their mobile phone<br>packages. This will enable sellers to search the database for a<br>package that is best for the customer. An example of an extract<br>from such a database is shown below: |   |        |
| 3 | Insert the table of data saved as <i>Query</i> from Task C. Place the table after the text you have just added.                                                                                                    |   | 10.1.1 |
| 4 | Spell-check and proof-read the document.                                                                                                    |   |        |
| 5 | Save the document using a new filename and print it.                                                                                                    |   | 11.1.1 |

Page 7 of 7